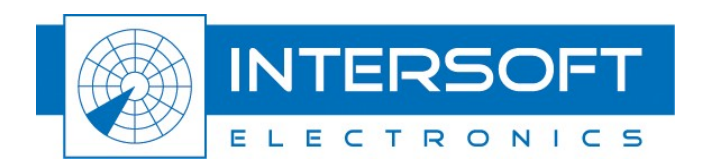

# **Global Positioning System - GPS450**

# **User Manual**

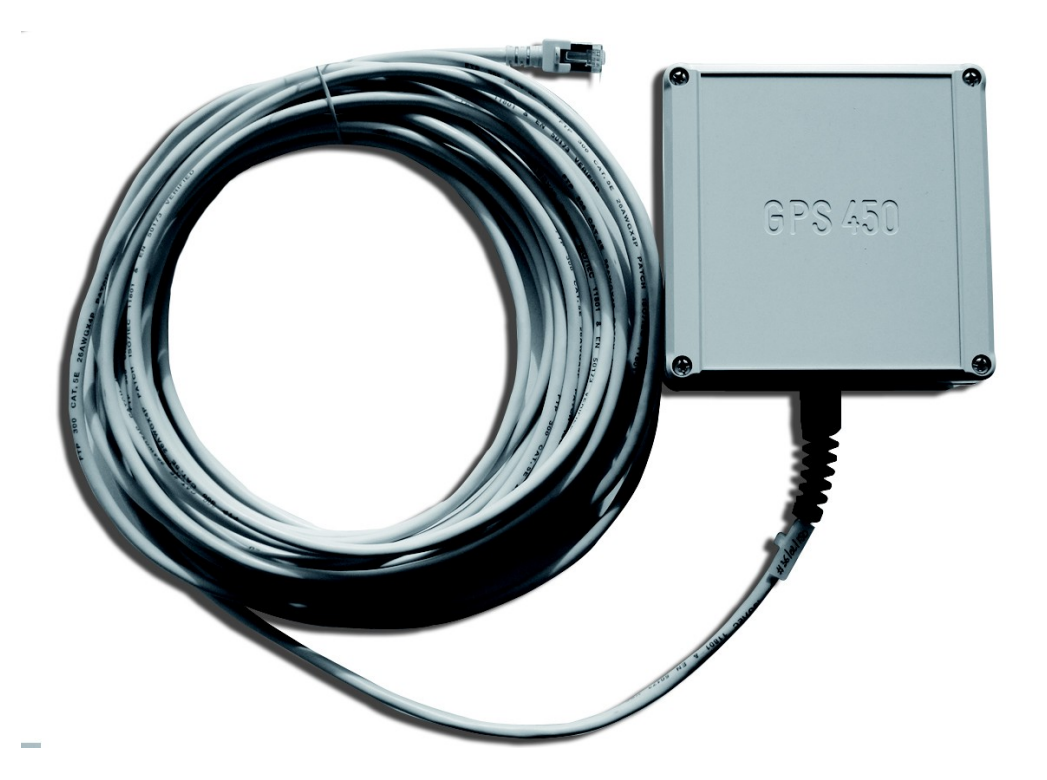

Edition: 1 Date: 23-Mar-10 Status: Released Issue

. . . . . . . . . . . . . . . . . . . .

# **DOCUMENT CHARACTERISTICS**

| General                                   |                                                                                                    |  |
|-------------------------------------------|----------------------------------------------------------------------------------------------------|--|
| <b>Global Positioning System - GPS450</b> |                                                                                                    |  |
| User Manual                               |                                                                                                    |  |
| Edition:                                  | 1                                                                                                    |  |
| Edition Date:                             | 23-March-2010                                                                                                    |  |
| Status:                                   | Released Issue                                                                                                    |  |
| Keywords:                                 | User manual, GPS, GPS450                                                                                                    |  |
| Abstract:                                 | This user manual will explain how to use the Weatherproof GPS450 for UTC Timing and for position measurement in conjunction with the RASS-S GPS software. |  |

| Contact Information |                                   |  |
|---------------------|-----------------------------------|--|
| Author:             | Elke Vanuytven                    |  |
| Editor:             | Elke Vanuytven                    |  |
| Contact Person:     | Niels Van Hoef                    |  |
| Tel:                | +32 14 23 18 11                   |  |
| E-mail Address:     | support@intersoft-electronics.com |  |

| Document Control Information |                                                                       |  |
|------------------------------|-----------------------------------------------------------------------|--|
| Document Name:               | IE-UM-00161-001 GPS450 User Manual.odt                                |  |
| Path:                        | C:\Documents and Settings\elke\Desktop\RASS-S User<br>Manuals\GPS450\ |  |
| Host System:                 | Mac OS X 10.5.6                                                       |  |
| Software:                    | OpenOffice.org 3.0.1                                                  |  |
| Size:                        | 821021Bytes                                                           |  |

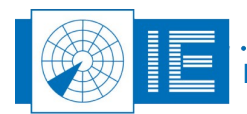

÷

# DOCUMENT CHANGE RECORD

| Revision | Date       | Reasons for change | Pages<br>Affected | Approved<br>by |
|----------|------------|--------------------|-------------------|----------------|
| 001      | 18-03-2010 | New document       | All               | EV             |
|          |            |                    |                   |                |

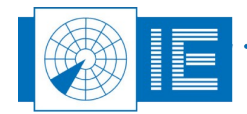

# TABLE OF CONTENTS

| 1. TECHNICAL MANUAL GPS450              | 8      |
|-----------------------------------------|--------|
| 1.1. General Introduction               | 8      |
| 1.1.1. Introduction to GPS              | 8      |
| 1.1.2. GPS450                           | 8      |
| 1.2. Key Features                       | 8      |
| 1.3. Hardware Description               | 9      |
| 1.3.1. Block Diagram                    | 9      |
| 1.3.2. Technical Specifications         | 9      |
| 2. DETERMINE GPS POSITION               | 10     |
| 2.1. Getting Started                    | 10     |
| 2.2. Software                           | 11     |
| 2.2.1. Selecting the COM Port           | 11     |
| 2.2.2. Enable Messages/Logging          |        |
| 2.2.3. Performing a Recording           |        |
| 2.3. Example Messages                   |        |
| 2.3.1. 1000 : Geodetical Position       | 14<br> |
| 2.3.3. 1002 : Channel Summary           | 14     |
| 2.3.4. 1003 : Visible Satelites         |        |
| 2.3.6. 1009 : ECEF Position             | 15     |
| 2.3.7. 1011 : Receiver ID               | 15     |
| 2.3.8. 1100 : Built-In-Test Results     |        |
| 2.3.9. 1108 : UTC Time Mark Pulse       |        |
| 2.4. Troubleshooting                    |        |
| 3. REVIEW GPS LOGEILE                   |        |
| 3.1. Getting Started                    |        |
| 3.2 Softward                            | 18     |
| 3.2.1 Enter Padar Decition (Deference)  |        |
| 3.2.1. Enter Radar Position (Reference) |        |
| 3.2.3. Save S4 file                     | 19     |
| 4. Using GPS450 for UTC Timestamping    | 19     |
| 5. Annexes                              | 20     |
| 5.1. Annex 1: Connection Diagram        | 20     |
| 5.2. Annex 2: Configuration List        | 21     |

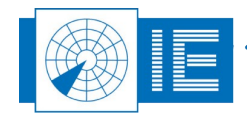

• • • • •

### TABLE OF FIGURES

| Figure 1: GPS450 Block diagram                                        | 9  |
|-----------------------------------------------------------------------|----|
| Figure 2: GPS450 connections to workstation or RASS-S equipment       | 9  |
| Figure 3: RASS-S Set-up panel – GPS450 type selection                 | 10 |
| Figure 4: GPS Interface software (Determine GPS Position application) | 11 |
| Figure 5: Example with UDR600 as serial port interface                | 12 |
| Figure 6: Edit Messages window                                        | 13 |
| Figure 7: View GPS Software                                           | 17 |
| Figure 8: Converted GPS data in XY view relative to reference         | 19 |
| Figure 9: GPS450 Set-up                                               | 20 |
|                                                                       |    |

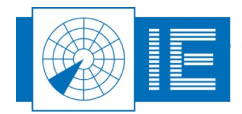

### **CONVENTIONS USED**

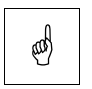

Note: This icon to the left of bold italicized text denotes a note, which alerts you to important information.

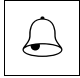

Caution: This icon to the left of bold italicized text denotes a caution, which alerts you to the possibility of data loss or a system crash.

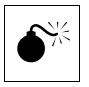

Warning: This icon to the left of bold italicized text denotes a warning, which alerts you to t he possibility of damage to you or your equipment.

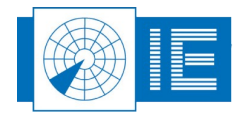

# GLOSSARY OF TERMS

| ACP           | Azimuth Change Pulse                                      |
|---------------|-----------------------------------------------------------|
| ASCII         | American Standard Code for Information Interchange        |
| ARP           | Azimuth Reference Pulse                                   |
| ATC           | Air Traffic Control                                       |
| ECEF position | Earth-Centered, Earth-Fixed (Cartesian coordinate system) |
| GPS           | Global Positioning System                                 |
| ICD           | Interface Control Document                                |
| IE            | Intersoft Electronics                                     |
| Radar         | Radio Detection And Ranging                               |
| RASS-R        | Radar Analysis Support Systems – Real-time measurements   |
| RASS-S        | Radar Analysis Support Systems – Site measurements        |
| SAC           | System Area Code                                          |
| SIC           | System Identification Code                                |
| UTC           | Coordinated Universal Time                                |

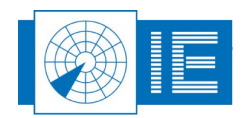

### 1. TECHNICAL MANUAL GPS450

### **1.1. General Introduction**

#### 1.1.1. Introduction to GPS

A GPS receiver determines its geographic position by measuring the ranges (the distance between a satellite with known coordinates in space and the receiver's antenna) of several satellites and computing the geometric intersection of these ranges.

To measure a range, the receiver measures the time required for the GPS signal to travel from the satellite to the receiver antenna. The timing code generated by each satellite is compared to an identical code generated by the receiver.

GPS supports a wide variety of applications including navigation, surveying and time transfer. Receivers may be used in a standalone mode or integrated with other systems to enhance the overall system performance.

#### 1.1.2. GPS450

The weatherproof, portable GPS receiver is automatically powered up after it is connected to the host computers serial port. Using a simple HMI the GPS450 data can be recorded and reviewed afterwards for analysis. The GPS450 data can also be interpolated to be used as a reference source for data analysis (RASS-R function).

Another important function of this GPS450 is the absolute time stamping of radar data recorded by one of the radar data recording tools. By using the GPS450 each incoming radar message (ASTERIX) can be absolutely time stamped with an accuracy of  $50\mu$ s. This allows the analysis of the processing delay of the radar. The time stamping is required for typical RASS analysis.

### **1.2. Key Features**

- Position determination
- UTC Time stamp
- Time mark 1 second pulse

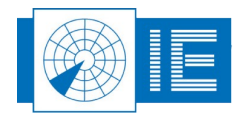

### **1.3. Hardware Description**

#### 1.3.1. Block Diagram

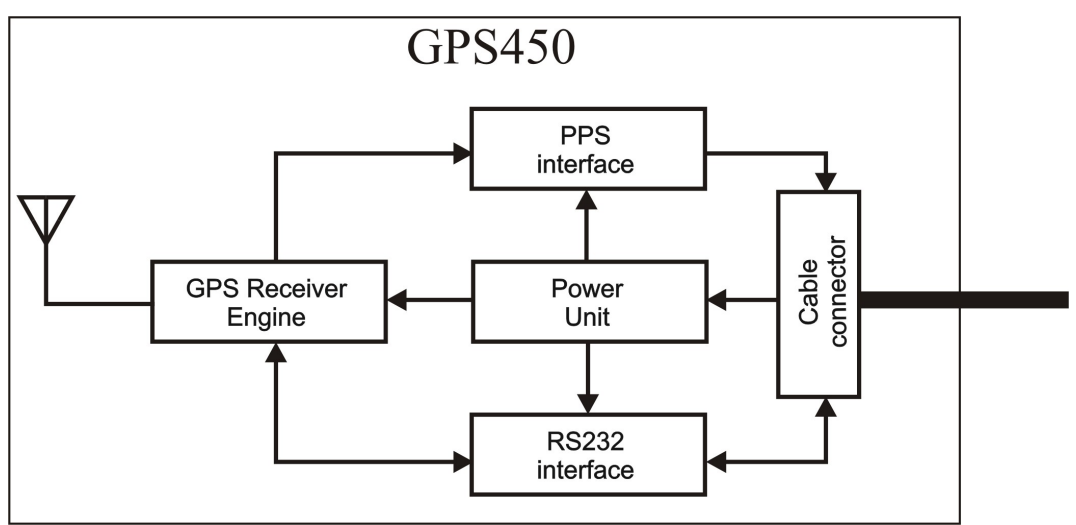

Figure 1: GPS450 Block diagram

#### **1.3.2.** Technical Specifications

- Input voltage: 9 to 15V
- 12 parallel-channel receiver engine
- Operation/storage temperature range: 0° C to +70° C
- The rising edge of each TMARK pulse is synchronized with the UTC one second epochs to within ±1 microsecond.
- Maximum extention cable length GPS450 is 50 meters, defined for a cable with following spec: 26AWG (0,12 Ohm/meter).

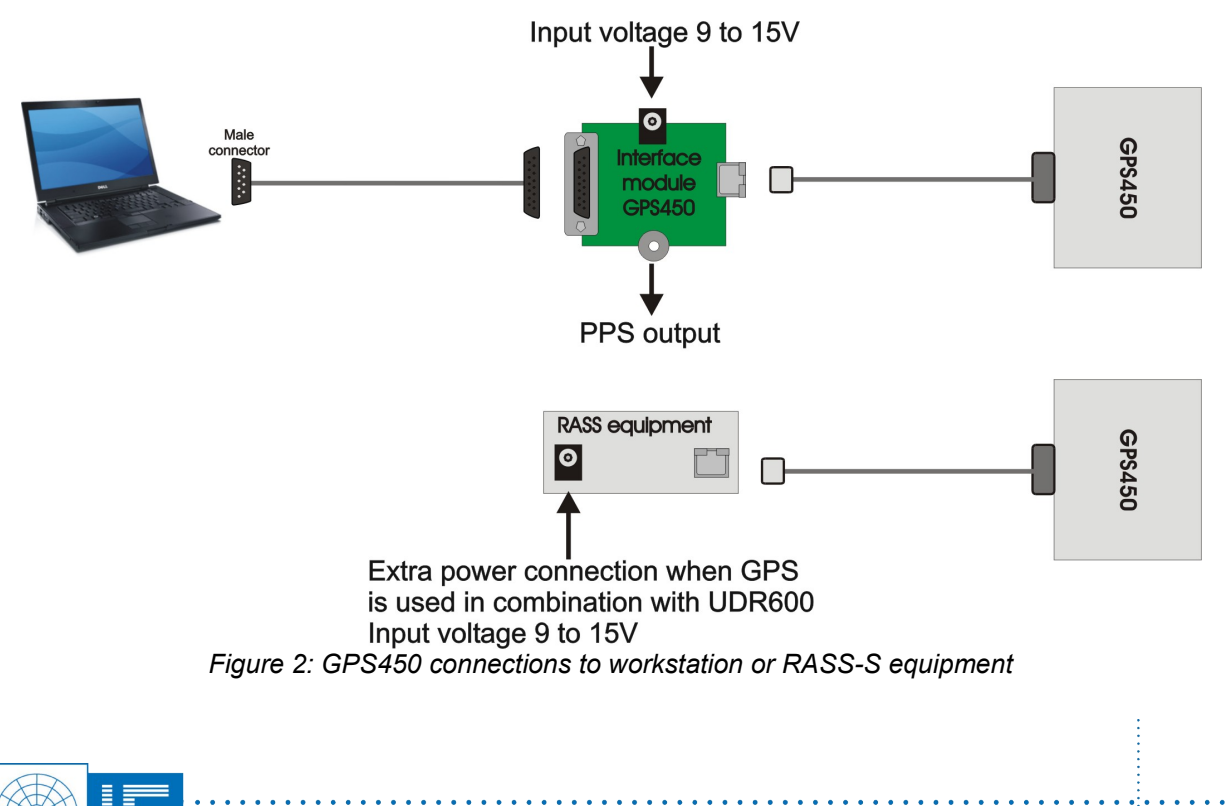

### 2. DETERMINE GPS POSITION

### 2.1. Getting Started

On first time usage of the system, make sure you have selected the correct type of <u>GPS</u> unit. This can be

done in the **RASS-S Set-up** panel which can be called from the **Change Settings** button in the toolbox. Depending on the selected type, the corresponding driver will be loaded. For the Weatherproof GPS450 the type GPS450 has to be selected.

| GPS 5<br>GPS 251<br>GPS 150 | Available<br>Hardware |
|-----------------------------|-----------------------|
| Cure PGI 59× 1 # 1          | RVR 🔘 RIM 🌑           |
|                             | RDR 🕥 EDR 🌑 UDR 🌑     |
| RVI 🗹 # 1                   | RFA 🔘 RMU 🥥           |
| LRU 🗹 # 1                   | RFX 🔘 RFC 🌑           |
| Speed of Light              | RFTS 🔘 RTS 🔘          |
| 299792458.00 [m/s]          | RTE                   |
|                             | RES 🔘 RSE 🍈           |
| Ser Nrs                     | RTG 🔘                 |
|                             | RGI/ 🔘<br>RTL         |
|                             | RPS 🥥                 |
|                             | UPM 🔘 PSG 🔘           |
| Cancel                      | ОК                    |

Figure 3: RASS-S Set-up panel – GPS450 type selection

The **GPS** Interface application can be loaded using the **GPS** button on the right-side of the RASS-S Toolbox (in the list the tool is called **Determine GPS Position**).

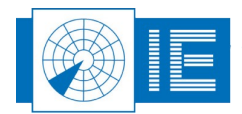

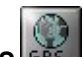

| SPS Interface.vi                                          |                      | ×   |
|-----------------------------------------------------------|----------------------|-----|
| Eile Edit Operate Iools Window Help                       |                      |     |
| Warning: Do NOT connect GPS to PC when booting up the PC! | 0                    | ^   |
| GPS Information Display                                   |                      |     |
|                                                           |                      |     |
|                                                           |                      |     |
|                                                           |                      |     |
|                                                           |                      |     |
|                                                           |                      |     |
|                                                           |                      | Ξ   |
|                                                           |                      |     |
|                                                           | ✓                    |     |
| GPS Messages                                              | GPS Port             |     |
| ✓ 1000 : Geodetical Position                              | UDR 600 #60/1/55 🛛 💌 |     |
| 1001 : ECEF Position                                      | Bit rate 9600 V      |     |
| 1003 : Visible Satelites                                  |                      |     |
| 1005 : Differential GPS Status                            | GPS Status           |     |
| 1009 : ECEF Position<br>1011 : Receiver ID                |                      |     |
| 1012 : User Settings                                      |                      |     |
| 1100 : Built-In-Test Results                              | Slave Computer Clock |     |
| 1130 : Serial Port Communication                          | Computer 01:00:00    |     |
|                                                           | GPS 01:00:00         | ~   |
|                                                           | >                    | .:: |

*Figure 4: GPS Interface software (Determine GPS Position application)* Make the connections as shown in Annex 1: Connection Diagram.

### 2.2. Software

### 2.2.1. Selecting the COM Port

Upon starting the tool, the available COM Ports on the host computer will be listed in the *GPS Port* menu. Select the COM Port you connected the GPS450 to. Please note that you can also use the UDR600 as serial port interface for the GPS450.

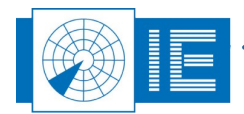

ł

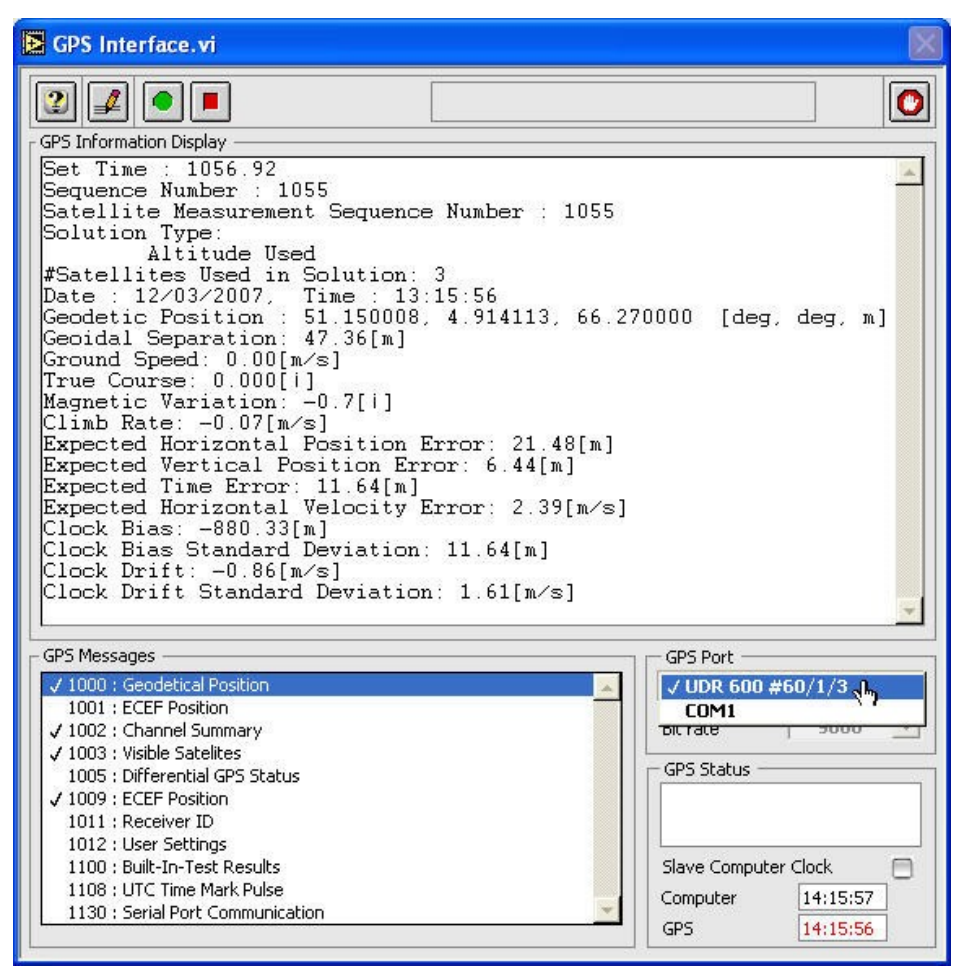

Figure 5: Example with UDR600 as serial port interface

#### 2.2.2. Enable Messages/Logging

Open the *Edit Messages* window using the *Edit Message List* button in the software.

This window allows you to enable or disable any message coming from the GPS450. It also allows you to specify whether a specific message must be logged to disk or not. The logged files can later be used for differential GPS position determination. The GPS device operates by sending specific messages of data to the computer. Several types of messages exist:

- 1000 : Geodetical Position
- 1001 : ECEF Position
- 1002 : Channel Summary
- 1003 : Visible Satellites
- 1005 : Differential GPS Status
- 1009 : ECEF Position
- 1011 : Receiver ID
- 1012 : User Settings
- 1100 : Built-In-Test Results
- 1108 : UTC Time Mark Pulse
- 1130 : Serial Port Communication

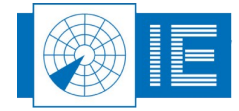

Each message has its own specific contents. Example messages are listed in section 2.3. Example Messages.

| Message<br>V 1000 : Geodetical Position<br>1001 : ECEF Position<br>V 1002 : Channel Summary<br>V 1003 : Visible Satelites<br>1005 : Differential GPS Status<br>V 1009 : ECEF Position<br>1011 : Receiver ID<br>1012 : User Settings<br>1100 : Built-In-Test Results<br>1100 : Built-In-Test Results<br>1108 : UTC Time Mark Pulse<br>1130 : Serial Port Communication | Edit<br>Message Enabled •<br>Trigger On time •<br>Query Permanen •<br>Interval 1 [s]<br>Offset 0 [s]<br>Logging Log message to file [ |
|----------------------------------------------------------------------------------------------------|----------------------------------------------------------------------------------------------------|

Figure 6: Edit Messages window

You can enable a message using the *Message* enable (Enabled/Disabled) feature in the *Edit* section. Messages can be send once or on a regular basis (once per second) by the GPS450. This can be selected by the *Query* (Permanent/One shot) and *Trigger* (On time/On update) menus. The period can be set per message (from once per second to higher interval times) using the *Interval* and *Offset* parameters.

Each message can be marked individually for recording (logging) or not (*Log message to file* selector). The logging itself can be switched on or off separately, but the user needs to enable the logging for a specific message. Typically, the message "1000 : Geodetical Position" is sufficient for a GPS position recording.

The **Delete** to button disables all messages at once.

Click OK to leave the Edit Messages window and to return to the GPS Interface software.

If you still don't see the GPS data flowing in, make sure you've selected the correct serial port and the proper *Bit rate*. Most GPS450 sets are preset for 9600 Baud (default value).

Next, you can verify your position by selecting the "1000 : Geodetical Position" item in the GPS messages list as shown in figure 5 . You will see the time and position update once a second in the *GPS Information Display*.

#### 2.2.3. Performing a Recording

If the Log icon is visible, the data is marked to be logged to disk. The actual logging is activated using the

*Record* button. When you click this button, the data is logged to a temporary file.

When you click the **Stop** button, a dialog will pop up to save the data to file. Enter a filename for the file and click **OK**.

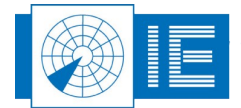

#### 2.3. Example Messages

#### 2.3.1. 1000 : Geodetical Position

```
Set Time : 1695070.18
Sequence Number : 24001
Satellite Measurement Sequence Number : 24001
#Satellites Used in Solution: 4
Date : 27/04/2000, Time : 07:36:15
Geodetic Position : 51.147664, 4.912762, 99.630000 [°, °, m]
Geoidal Separation: 47.36[m]
Ground Speed: 0.60[m/s]
True Course: 243.564[°]
Magnetic Variation: -1.4[°]
Climb Rate: -0.47[m/s]
Expected Horizontal Position Error: 16.33[m]
Expected Vertical Position Error: 12.37[m]
Expected Time Error: 10.84[m]
Expected Horizontal Velocity Error: 1.26[m/s]
Clock Bias: 13.72[m]
Clock Bias Standard Deviation: 10.84[m]
Clock Drift: 0.27[m/s]
Clock Drift Standard Deviation: 0.77[m/s]
```

#### 2.3.2. 1001 : ECEF Position (Old type GPS)

Set Time: 1703629.19
Sequence Number : 32560
Satellite Measurement Sequence Number : 32560
ECEF Position (X Y Z) : 3994454.35, 343338.32, 4944088.50 [m, m, m]
Velocity (X Y Z): -0.14, -0.01, -0.17 [m/s, m/s, m/s]

#### 2.3.3. 1002 : Channel Summary

Set Time: 1703549.19 Sequence Number : 32480 Measurement Sequence Number : 32480 GPS Week Number: 1059 PRN | C/No [dBHz] | Used | Ephemeris | Valid | DPGS 30 27 Х 01 26 х 18 32 Х Х 25 45 Х Х Х 19 26 Х 22 40 Х Х Х 17 28 Х 23 33 Х x 03 47 Х Х Х 06 00 Х 10 00 00 00

#### 2.3.4. 1003 : Visible Satelites

Set Time: 1703581.19 Sequence Number : 16275 Best Possible GDOP : 2.00 Best Possible PDOP : 1.80 Best Possible HDOP : 0.99

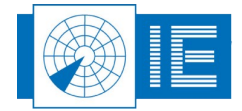

Best Possible VDOP : 1.50 Best Possible TDOP : 0.88 Number of Visible Satellites : 11 PRN | Azimuth [deg] | Elevation [deg] 065.72 17 120.47 22 293.12 053.89 06 076.83 040.46 25 212.06 026.41 03 263.56 020.61 014.94 10 035.61 30 131.63 012.14 23 142.19 005.72 19 331.76 005.38 18 329.65 002.91 01 296.29 002.77

#### 2.3.5. 1005 : Differential GPS Status

```
Set Time: 1703612.19
Sequence Number : 32543
Station Health : Ok, User enabled
Station ID : 0
Age of Last Correction : 999 [s]
# of Available Corrections : 11
Satellite Correction Information
PRN : 17, UDRE too high
PRN : 22, UDRE too high
PRN : 6, UDRE too high
PRN : 25, UDRE too high
PRN : 3, UDRE too high
PRN : 10, corrections not available, UDRE too high
PRN : 30, UDRE too high
PRN : 23, UDRE too high
PRN : 19, UDRE too high
PRN : 18, UDRE too high
PRN : 1, UDRE too high
```

#### 2.3.6. 1009 : ECEF Position

Set Time: 1703629.19
Sequence Number : 32560
Satellite Measurement Sequence Number : 32560
ECEF Position (X Y Z) : 3994454.35, 343338.32, 4944088.50 [m, m, m]
Velocity (X Y Z): -0.14, -0.01, -0.17 [m/s, m/s, m/s]

#### 2.3.7. 1011 : Receiver ID

```
Number of Channels : 12
Software Version : 01.80
Software Date : 11/26/97
Options : 0003
1012 : User Settings
Set Time: 1703691.19
Sequence Number : 1
Operational Status
Power Management : disabled
Cold Start : enabled
DGPS : enabled
Held Altitude : enabled
```

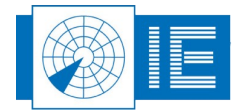

#### 2.3.8. 1100 : Built-In-Test Results

Not available to user

#### 2.3.9. 1108 : UTC Time Mark Pulse

Set Time: 1703713.78 Sequence Number : 23881 UTC Time of Day : 10:00:20 GPS to UTC Time Offset : 12.999999998 [s] Time Mark valid, UTC Sync.

#### 2.3.10. 1130 : Serial Port Communication

Set Time: 1703744.19 SN : 1 Port 1 : 9600, 8, No, 1, [0, 0] Port 2 : 9600, 8, No, 1, [0, 0]

#### 2.4. Troubleshooting

#### Error 116 message pops up the minute you run the instrument

The computer has no serial ports. Please use a USB to serial port adapter (Keyspan) before starting the program. Make sure to correctly assign the serial ports. If you own a UDR600 you can use that as serial port interface for GPS recordings.

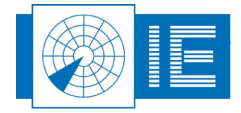

## 3. REVIEW GPS LOGFILE

### 3.1. Getting Started

The RASS-S GPS viewing tool expects you to select a GPS recording and will then read and decode the file in order to plot the GPS coordinates translated to a new XY coordinate system. The tool can also read other GPS file data (such as ENATOR ASCII files, STNA ASCII files etc...) and copy the data into an S4 dataset.

This S4 file can then be read by the Inventory tool and be used as a reference input (e.g. for the Pd and accuracy tool) or can further be processed by the GPS Interpolation tool.

| 🔁 ViewGPS.vi                                                                                                    |
|----------------------------------------------------------------------------------------------------|
| File Edit Operate Tools Window Help                                                                                                    |
|                                                                                                    |
| Image: Second state of the second state of the se |
| 10.00 - Y(Nm) Flight 🔨 🏫                                                                                                    |
| 9.00-                                                                                                    |
| 8.00-                                                                                                    |
| 7.00 -                                                                                                    |
| 6.00 -                                                                                                    |
| 5.00 - Position                                                                                                    |
| 4.00 - Latitude [deg] 0.000000                                                                                                    |
| 3.00 - Longitude [deg]0.000000                                                                                                    |
| 2.00 - Altitude [m] 0.00                                                                                                    |
| 1.00 - Time [UTC] 01:00:00.000                                                                                                    |
| 0.00- * 01/01/1904                                                                                                    |
| -1.00 -                                                                                                    |
| -2.00-                                                                                                    |
| -3.00 -                                                                                                    |
| -4.00 -                                                                                                    |
| -5.00 - Altitude (m) + 0.00                                                                                                    |
| -6.00 -                                                                                                    |
| -7.00 -                                                                                                    |
| -8.00 - A code \$ 0                                                                                                    |
| -9.00 - Use start of file                                                                                                    |
| -10.00 -',<br>-10.00 -8.00 -6.00 -4.00 -2.00 0.00 2.00 4.00 6.00 8.00 10.00 X [Nm]                                                                                                    |
| 5000.0-(Hittude[m]                                                                                                    |
| 4000.0 - Altitude                                                                                                    |
| 3000.0 -                                                                                                    |
|                                                                                                    |
| 0.0-                                                                                                    |
| 0 1000 2000 3000 4000 5000 6000 7000 8000 [s]                                                                                                    |
|                                                                                                    |
| Figure 7: View GPS Software                                                                                                    |
|                                                                                                    |

The **View GPS** tool can be opened from the **GPS** button on the right-side of the RASS-S Toolbox (in the list the tool is called **Review GPS Logfile**).

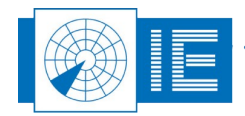

### 3.2. Software

#### 3.2.1. Enter Radar Position (Reference)

Multiple methods are available for entering the reference position:

- Manually enter the position in the Radar position section of the software
- Load the Long-Lat position entered in the site file, by clicking the **Site file** sutton.
- Use the first point of the GPS data as the reference position (by clicking the Use start of file check box).
- Use a GPS recording containing a fixed position and average it to be used as reference position.

#### 3.2.2. Load GPS Logfile

The GPS logfile should contain the test flight data. The positional data is then recalculated (coordinate

translation) relative to the reference position. Load the GPS logfile using the *Import* More drop-down list. The following input data formats are supported:

- 1. RASS-S GPS logfile
- 2. ENATOR ASCII data (.gas)
- STNA format (.gps)
   EADS1 data (.dat)

- EADST data (.dat)
   EADS2 data (.f08)
   IE RFA GPS data (uplink)
   NMEA-0183 format (.gps)
   Flight Inspection format (.asc)
- 9. GPS Datalogger format (.csv)
- 10. Hellenic GPS data (.txt)
- 11. Cyrrus GPS data (.txt)

Select the data format of interest, select the logfile from the File Dialog that opens up and hit OK.

The data is converted and displayed in an XY position relative to the given reference.

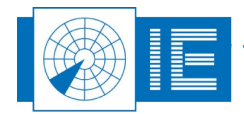

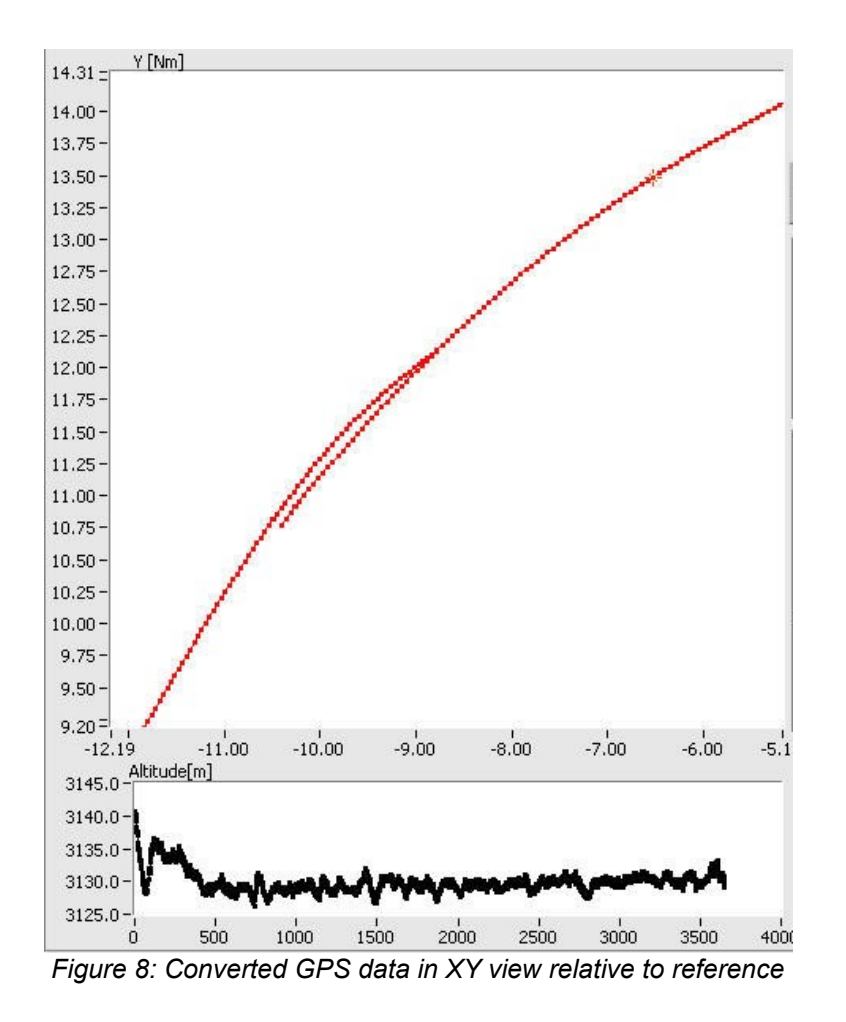

#### 3.2.3. Save S4 file

Use the **Save** button to save the data into an S4 format file that can be read by the same tools as used for viewing recorded data, i.e. the **Inventory** tool.

### 4. Using GPS450 FOR UTC TIMESTAMPING

The use of the GPS450 for UTC Timestamping of RASS-S data recordings is described in the corresponding data recorder manuals (UDR600 or RDR679 user manual).

. . . . . . . . .

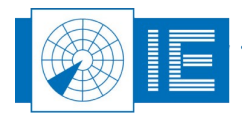

#### 5. **ANNEXES**

5.1. Annex 1: Connection Diagram Option 1: Connect GPS450 to computer through GPS Extension module

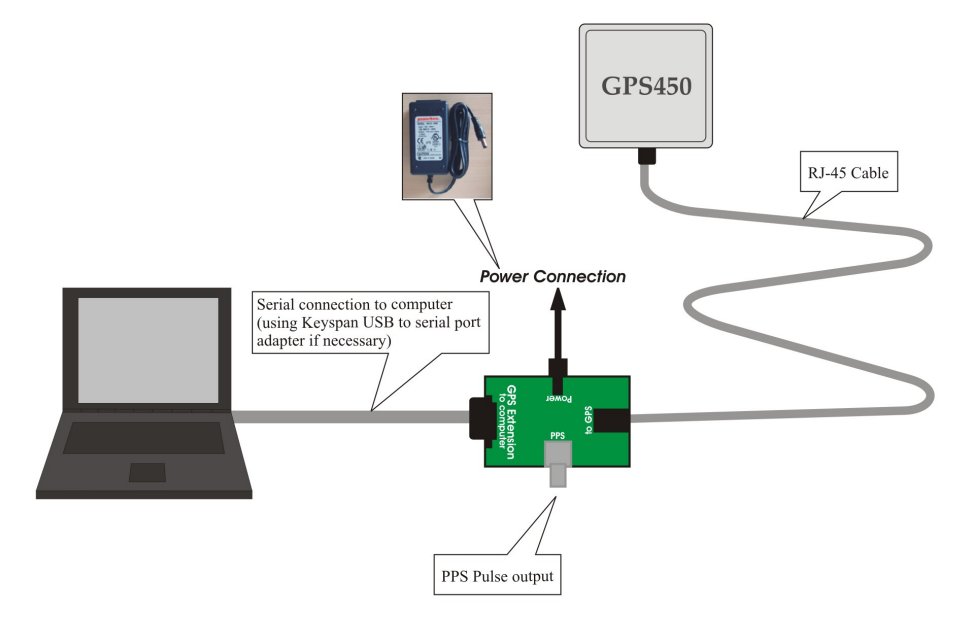

#### Option 2: Connect GPS450 to computer through UDR600

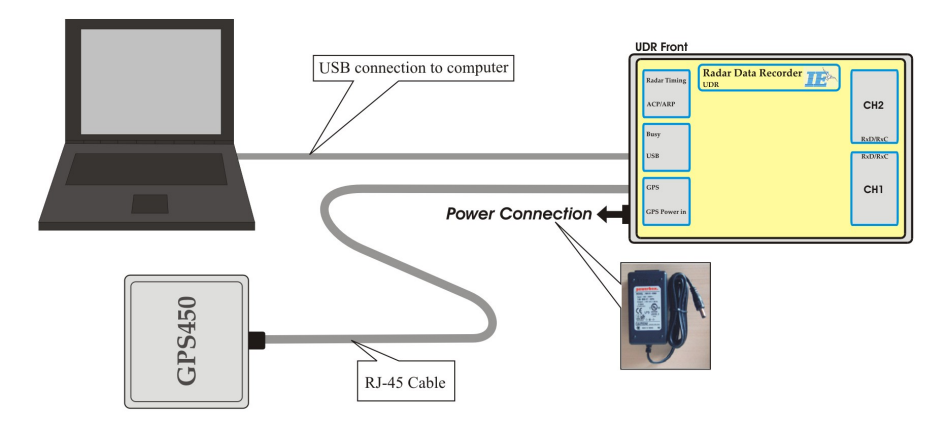

#### Set-up Guidelines:

- Place the GPS on a flat surface in the open air with the engraved side straight up. - Try to avoid enclosed spaces: surrounding houses and trees might screen off satellite reception.

Figure 9: GPS450 Set-up

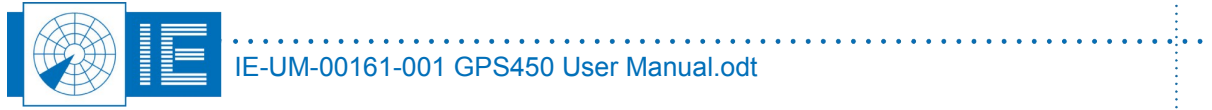

. . .

### 5.2. Annex 2: Configuration List

| Check | Qty | Description/Item List                  |
|-------|-----|----------------------------------------|
|       |     |                                        |
|       |     | Weatherproof GPS                       |
| 0     | 1   | Weatherproof GPS450                    |
| 0     | 1   | External Power Supply                  |
| 0     | 1   | Mains power cable (country specific)   |
|       |     | GPS Accessories - P475                 |
| 0     | 1   | GPS Pulse per Second Connection module |
| 0     | 1   | BNC(m) to BNC(m) RG581 - 1m black      |
| 0     | 1   | Sub DB25(m) to Sub DB9(f) - 1.8m       |
| 0     | 1   | CAT5 STP patch cord RJ45-RJ45 - 5m     |
| 0     | 1   | CAT5 STP patch cord RJ45-RJ45 - 15m    |
| 0     | 2   | RJ45 (8p) Extension connector          |
|       |     | Keyspan                                |
| 0     | 1   | Keyspan - USB Serial adaptor           |
| 0     | 1   | USB cable A to B - 1m                  |

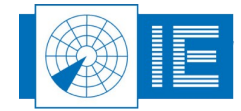